#### **GUIA DE USO RED PROYECTOS**

#### <u>ÍNDICE</u>

Al hacer click sobre el título de cada tema, lo llevará a la página directamente.

| 1. MIS PROYECTOS                                                       | 1  |
|------------------------------------------------------------------------|----|
| 1.1. CÓMO VER EL PRESUPUESTO                                           | 1  |
| 2. MIS COMPROBANTES                                                    | 3  |
| 2.1. CÓMO CARGAR UN COMPROBANTE                                        | 3  |
| 2.2. CÓMO VINCULAR Y DESVINCULAR COMPROBANTES DE UNA SOLICITUD         | 4  |
| 3. MIS SOLICITUDES                                                     | 5  |
| 3.1. CÓMO SOLICITAR UN PAGO y REEMBOLSO                                | 5  |
| 3.2. CÓMO SOLICITAR UN PAGO A PROVEEDORES                              | 6  |
| 3.3. CÓMO PEDIR EL ADELANTO DE CAJA CHICA                              | 7  |
| 3.4. CÓMO CANCELAR EL ADELANTO DE CAJA CHICA                           | 8  |
| 3.5. CÓMO PEDIR UN ADELANTO ESPECÍFICO                                 | 8  |
| 3.6. CÓMO CANCELAR UN ADELANTO ESPECÍFICO                              | 9  |
| 3.7. CÓMO SOLICITAR APERTURA DE UN CONCURSO DE PRECIOS O LICITACIÓN    | 10 |
| 3.8. CÓMO INGRESAR UNA CUENTA BANCARIA                                 | 10 |
| 4. MIS NOTAS                                                           | 11 |
| 4.1. CÓMO DAR DE ALTA/BAJA A UN MIEMBRO DEL PROYECTO                   | 11 |
| 4.2. CÓMO DAR DE ALTA UN EQUIPAMIENTO                                  | 13 |
| 4.3. CÓMO REFORMULAR EL PRESUPUESTO                                    | 14 |
| 4.4. CÓMO SOLICITAR AUTORIZACIÓN DE COMPRA DIRECTA                     | 17 |
| 4.5. CÓMO SOLICITAR AUTORIZACIÓN DE COMPRA CONJUNTA                    | 18 |
| 4.6. CÓMO JUSTIFICAR GASTOS GENERALES                                  | 19 |
| 4.7. CÓMO JUSTIFICAR COMPRAS O SERVICIOS EN LA PROPIA IB               | 21 |
| 4.8. CÓMO INGRESAR UNA NOTA VARIOS                                     | 23 |
| 5. MIS BECARIOS                                                        | 24 |
| 5.1. CÓMO INGRESAR UN NUEVO BECARIO                                    | 24 |
| 5.2. CÓMO CERTIFICAR ACTIVIDADES DE UN BECARIO                         | 25 |
| 5.3. CÓMO ADMINISTRAR LAS CERTIFICACIONES DE ACTIVIDADES DE UN BECARIO | 25 |
| 6. NOTIFICACIONES                                                      | 25 |
| 6.1. CÓMO ENVIAR / CONTESTAR UNA NOTIFICACIÓN POR PROYECTO             | 25 |
| 6.2. CÓMO ENVIAR / CONTESTAR UNA NOTIFICACIÓN POR SOLICITUD O NOTA     | 26 |

200

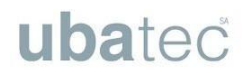

#### 1. MIS PROYECTOS

Salvaguardia

Cancela

#### 1.1. CÓMO VER EL PRESUPUESTO

- A. Para poder acceder a ver el presupuesto original de su proyecto deberá seguir los siguientes pasos: Ingresar a la **Red proyectos** e ir a la pestaña **Mis proyectos.**
- B. Ingresar a su proyecto con el botón **Visualizar datos del proyecto**.

| FONDOS                                                                                                    | INICIO RED DE                                                                                                    | PROYECTOS                                                                                                    |                                                                                                    |                                                                                                    |                                                      | 4                                                                                                    |
|----------------------------------------------------------------------------------------------------|----------------------------------------------------------------------------------------------------|----------------------------------------------------------------------------------------------------|----------------------------------------------------------------------------------------------------|----------------------------------------------------------------------------------------------------|------------------------------------------------------|----------------------------------------------------------------------------------------------------|
| MÓDULO                                                                                                    | <b>RED DE PRO</b>                                                                                                    | YECTOS                                                                                                    |                                                                                                    |                                                                                                    |                                                      |                                                                                                    |
| Bienvenido al módulo                                                                                                    | de gestión y control de proy                                                                                                    | ectos. Usted podrá realizar                                                                                                    | consultas sobre todos los pr                                                                                                    | oyectos en los cuales partici                                                                                              | pa, ingresar comproba                                | antes de actividades realizadas, solicitar o consu                                                                                                    |
| ngresar o consultar n                                                                                                    | otas, entre otras actividades                                                                                                    |                                                                                                    |                                                                                                    |                                                                                                    |                                                      |                                                                                                    |
|                                                                                                    | (Filtros                                                                                                    |                                                                                                    |                                                                                                    |                                                                                                    |                                                      |                                                                                                    |
|                                                                                                    | C.I.P. Inst. de f                                                                                                    | inanciación Convocato                                                                                                    | ria Número Contrato                                                                                                    | Tipo Responsable                                                                                                    | Estado Disponib                                      | ole Obs.                                                                                                    |
|                                                                                                    | 525 INSTRU                                                                                                    | MENTO PRUEBA PRUEBA                                                                                                    | PRUEBA CONTRATO PR                                                                                                    | UEBA SIMPLE PRUEBA PRUE                                                                                                    | BA ACTIVO 5.900,0                                    | 00 10/10/17                                                                                                    |
|                                                                                                    | 526 INSTRU                                                                                                    | MENTO PRUEBA PRUEBA                                                                                                    | PRUEBA 2 CONTRATO PR                                                                                                    | UEBA SIMPLE PRUEBA PRUE                                                                                                    | BA ACTIVO 12.800,0                                   | 00 27/05/16                                                                                                    |
| MIS PROYECTO                                                                                                    |                                                                                                    |                                                                                                    |                                                                                                    |                                                                                                    |                                                      |                                                                                                    |
|                                                                                                    | 45                                                                                                    |                                                                                                    |                                                                                                    |                                                                                                    |                                                      |                                                                                                    |
| MIS INDICADORES                                                                                                    |                                                                                                    |                                                                                                    |                                                                                                    |                                                                                                    |                                                      |                                                                                                    |
|                                                                                                    |                                                                                                    |                                                                                                    |                                                                                                    |                                                                                                    |                                                      |                                                                                                    |
|                                                                                                    |                                                                                                    |                                                                                                    |                                                                                                    |                                                                                                    |                                                      |                                                                                                    |
|                                                                                                    |                                                                                                    |                                                                                                    |                                                                                                    |                                                                                                    |                                                      |                                                                                                    |
|                                                                                                    | × ×                                                                                                    |                                                                                                    |                                                                                                    |                                                                                                    |                                                      |                                                                                                    |
|                                                                                                    |                                                                                                    |                                                                                                    |                                                                                                    |                                                                                                    |                                                      |                                                                                                    |
|                                                                                                    |                                                                                                    |                                                                                                    |                                                                                                    |                                                                                                    |                                                      |                                                                                                    |
|                                                                                                    |                                                                                                    |                                                                                                    |                                                                                                    |                                                                                                    |                                                      |                                                                                                    |
| COMPROBA                                                                                                    | NTES                                                                                                    | SOLICITUDE                                                                                                    | ES DE FONDOS                                                                                                    | NOTAS                                                                                                    |                                                      | BECARIOS                                                                                                    |
|                                                                                                    |                                                                                                    |                                                                                                    |                                                                                                    |                                                                                                    |                                                      |                                                                                                    |
|                                                                                                    |                                                                                                    |                                                                                                    |                                                                                                    |                                                                                                    |                                                      |                                                                                                    |
|                                                                                                    |                                                                                                    |                                                                                                    |                                                                                                    |                                                                                                    |                                                      |                                                                                                    |
|                                                                                                    |                                                                                                    |                                                                                                    |                                                                                                    |                                                                                                    |                                                      |                                                                                                    |
|                                                                                                    |                                                                                                    |                                                                                                    |                                                                                                    |                                                                                                    |                                                      |                                                                                                    |
|                                                                                                    |                                                                                                    |                                                                                                    |                                                                                                    |                                                                                                    |                                                      |                                                                                                    |
|                                                                                                    |                                                                                                    |                                                                                                    |                                                                                                    |                                                                                                    |                                                      |                                                                                                    |
|                                                                                                    |                                                                                                    |                                                                                                    |                                                                                                    |                                                                                                    |                                                      |                                                                                                    |
| Fondos                                                                                                    | INICIO                                                                                                    | RED DE PROYE                                                                                                    | ECTOS                                                                                                    |                                                                                                    |                                                      |                                                                                                    |
| FONDOS                                                                                                    | INICIO                                                                                                    | RED DE PROYE                                                                                                    | ECTOS                                                                                                    |                                                                                                    |                                                      |                                                                                                    |
|                                                                                                    | INICIO<br>ación de M Proyecto Inicio red de<br>IOYECTOS MIS COM                                                                                                    | RED DE PROYE                                                                                                    |                                                                                                    | NOTAS MIS BECAR                                                                                                    | 105                                                  |                                                                                                    |
| FONDOS                                                                                                    | INICIO<br>ación de M Proyecto Inicio red de<br>IOYECTOS MIS COM                                                                                                    | RED DE PROYE                                                                                                    | ECTOS<br>SOLICITUDES MIS                                                                                                    | NOTAS MIS BECAR                                                                                                    | 105                                                  |                                                                                                    |
| FONDOS<br>Administrac<br>Administrac                                                                                                    | INICIO<br>ación de Mi Proyecto, Inicio red de<br>coyectos mis com<br>ición de Mi Proyecto                                                                                                    | RED DE PROYE                                                                                                    |                                                                                                    | NOTAS MIS BECAR                                                                                                    | 105                                                  | X                                                                                                    |
| FONDOS<br>Administrac<br>Administrac<br>Contrato CONT                                                                                                    | INICIO<br>ación de MiProyecto, Inicio red de<br>coyectos missicom<br>ión de Mi Proyecto<br>IRATO PRUEBA (1-58)                                                                                                    | RED DE PROYE                                                                                                    | ECTOS<br>SOLICITUDES MIS                                                                                                    | NOTAS MIS BECAR                                                                                                    | 105                                                  | x                                                                                                    |
| FONDOS<br>Administrac<br>Administrac<br>Contrato CON<br>Datos Gene                                                                                                    | INICIO<br>ación de Mi Proyecto, Inicio red de<br>COYECTOS MIS COM<br>ión de Mi Proyecto<br>IRATO PRUEBA (1-58)<br>Grupo de Trat                                                                                                    | RED DE PROYE<br>PROBANTES MIS<br>Proyecto PROYECTO<br>Dajo Períodos                                                                                                    | ECTOS<br>SOLICITUDES MIS<br>DE PRUEBA 2<br>Presupuesto Ejecuc                                                                                                    | NOTAS MIS BECAR                                                                                                    | IOS<br>Adjuntos N                                    | kotificaciones                                                                                                    |
| FONDOS<br>Administrac<br>Contrato CONT<br>Datos Gene<br>CONSULTA D                                                                                                    | INICIO<br>addin de M Proyecto Inicio red de<br>IOYECTOS MIS COM<br>ión de Mi Proyecto<br>IRATO PRUEBA (1-58)<br>Grupo de Trat<br>DE DATOS DE PROYE                                                                                                    | RED DE PROYE<br>PROBANTES MIS<br>Proyecto PROYECTO<br>Dajo Períodos<br>CTO SIMPLE                                                                                                    | ECTOS<br>SOLICITUDES MIS<br>D DE PRUEBA 2<br>Presupuesto Ejecuto                                                                                                    | NOTAS MIS BECAR                                                                                                    | <b>TOS</b><br>Adjuntos                               | Votificaciones                                                                                                    |
| Administrac<br>Contrato CONT<br>Datos Gene<br>CONSULTA D<br>Provecto 226 N                                                                                                    | INICIO<br>adia de M Proyecto, Inicio and de<br>IOYECTOS MIS COM<br>ión de Mi Proyecto<br>IRATO PRUEBA (1-58)<br>Grupo de Trat<br>DE DATOS DE PROYE<br>Virmero PRUEBA 2                                                                                                    | RED DE PROYE<br>PROBANTES MIS<br>Proyecto PROYECTO<br>Dajo Períodos<br>CTO SIMPLE                                                                                                    | ECTOS<br>SOLICITUDES MIS<br>D DE PRUEBA 2<br>Presupuesto Ejecut                                                                                                    | NOTAS MIS BECAR                                                                                                    | IOS<br>Adjuntos N                                    | Votificaciones                                                                                                    |
| Administrac<br>Contrato CONT<br>Datos Gene<br>CONSULTA E<br>Proyecto 526 N<br>Titulo PROYE                                                                                                    | INICIO<br>INICIO<br>IN | RED DE PROYE<br>PROBANTES MIS<br>Proyecto PROYECTO<br>najo Períodos<br>CTO SIMPLE                                                                                                    | ECTOS<br>SOLICITUDES MIS<br>D DE PRUEBA 2<br>Presupuesto Ejecut                                                                                                    | NOTAS MISBECAR                                                                                                    | IOS<br>Adjuntos N                                    | kotificaciones                                                                                                    |
| Administrac<br>Contrato CONT<br>Datos Gene<br>CONSULTA D<br>Proyecto 526 N<br>Titulo PROYEd<br>Organismo final                                                                                                    | INICIO<br>INICIO<br>INICO<br>INICO<br>IN                                                                                                    | RED DE PROYE<br>PROBANTES MIS<br>Proyecto PROYECTO<br>Najo Períodos<br>CTO SIMPLE<br>RUEBA (1-39) Instrume                                                                                                    | ECTOS<br>SOLICITUDES MIS<br>D DE PRUEBA 2<br>Presupuesto Ejecut<br>nto INSTRUMENTO PR                                                                                                    | NOTAS MIS BECAR<br>ión del Presupuesto                                                                                     | IOS<br>Adjuntos N<br>NSTRUMENTO P                    | Notificaciones                                                                                                    |
| Administrac<br>Contrato CONT<br>Datos Gene<br>CONSULTA D<br>Proyecto 526 N<br>Titulo PROYEd<br>Organismo finas<br>Institución bene                                                                                                    | INICIO<br>INICIO<br>INICIOS MIS COM<br>IÓN de Mi Proyecto<br>IÓN de Mi Proyecto<br>IRATO PRUEBA (1-58)<br>Grupo de Trat<br>DE DATOS DE PROYE<br>Úmero PRUEBA 2<br>CTO DE PRUEBA 2<br>ncisidor ORGANISMO PI<br>Incisidor ORGANISMO PI                                                                                                    | RED DE PROYE<br>PROBANTES MIS<br>Proyecto PROYECTO<br>Dajo Períodos<br>CTO SIMPLE<br>RUEBA (1-39) Instrume<br>7) Unidad ejecutora PRU                                                                             | ECTOS<br>SOLICITUDES MIS<br>D DE PRUEBA 2<br>Presupuesto Ejecuc<br>nto INSTRUMENTO PRI<br>EBA (1-77-1)                                                                                      | NOTAS MISBECAR                                                                                                    | IOS<br>Adjuntos N<br>NSTRUMENTO P                    | kotificaciones<br>RUEBA (1-39-1-1)                                                                                                    |
| Administrace<br>Contrato CONT<br>Datos Gene<br>CONSULTA D<br>Proyecto 526 N<br>Titulo PROYEC<br>Organismo finar<br>Institución bene                                                                                                    | INICIO<br>INICIO<br>INICO<br>INICO<br>INIC                                                                                                    | RED DE PROYE<br>PROBANTES MIS<br>Proyecto PROYECTO<br>Dajo Períodos<br>CTO SIMPLE<br>RUEBA (1-39) Instrume<br>7) Unidad ejecutora PRU<br>Dependencia PRU                                                          | ECTOS<br>SOLICITUDES MIS<br>D DE PRUEBA 2<br>Presupuesto Ejecua<br>nto INSTRUMENTO PRI<br>EBA (1-77-1)<br>EBA                                                                               | NOTAS MIS BECAR                                                                                                    | IOS<br>Adjuntos N<br>NSTRUMENTO P                    | Notificaciones                                                                                                    |
| FONDOS<br>Administraci<br>Contrato CONT<br>Datos Gene<br>CONSULTA D<br>Proyecto 526 N<br>Título PROYE/<br>Organismo finai<br>Institución bene<br>Temática SIN F                                                                                                    | INICIO<br>adin de Mi Proyecto. Inicio red de<br>COYECTOS MIS COM<br>ión de Mi Proyecto<br>IRATO PRUEBA (1-58)<br>Grupo de Trat<br>DE DATOS DE PROYE<br>Virmero PRUEBA 2<br>CTO DE PRUEBA 2<br>CTO DE PRUEBA 2<br>CTO DE PRUEBA 2<br>CTO DE PRUEBA 1B (1-7)<br>ESPECIFICAR (1-21)                                                                                                    | RED DE PROYE<br>PROBANTES MIS<br>Proyecto PROYECTO<br>Dajo Períodos<br>CTO SIMPLE<br>RUEBA (1-39) Instrume<br>7) Unidad ejecutora PRU<br>Dependencia PRU                                                          | ECTOS<br>SOLICITUDES MIS<br>D DE PRUEBA 2<br>Presupuesto Ejecuc<br>nto INSTRUMENTO PRI<br>IEBA (1-77-1)<br>EBA<br>Temática Secu                                                             | NOTAS MIS BECAR<br>ión del Presupuesto<br>UEBA (1-39-1) Variante I<br>undaria Código BIODIVER                              | Adjuntos N<br>NSTRUMENTO P<br>RSIDAD, ECOLOO         | kotificaciones<br>RUEBA (1-39-1-1)<br>DÍA, GENÉTICA Y EVOLUCIÓN (1-22)                                                                                                    |
| Administrac<br>Contrato CONT<br>Datos Gene<br>CONSULTA D<br>Proyecto 526 N<br>Titulo PROYE(<br>Organismo finar<br>Institución bene<br>Temática SIN F<br>Tipo de perido J                                                                                              | INICIO<br>alón de Mi Proyecto, Inicio red de<br>COYECTOS MIS COM<br>ión de Mi Proyecto<br>TRATO PRUEBA (1-58)<br>Grupo de Trati<br>DE DATOS DE PROYE<br>úmero PRUEBA 2<br>CTO DE PRUEBA 2<br>CTO DE PRUEBA 2<br>Anicidor ORGANISMO PH<br>ficiaria PRUEBA IB (1-7)<br>ESPECIFICAR (1-21)<br>AÑO (3) Esche de Inicio 1                                                                                                    | RED DE PROYE<br>PROBANTES MIS<br>Proyecto PROYECTO<br>Dajo Períodos<br>CTO SIMPLE<br>RUEBA (1-39) Instrume<br>7) Unidad ejecutora PRU<br>Dependencia PRU<br>2/05/16 Fecha de finaliza                             | ECTOS<br>SOLICITUDES MIS<br>DE PRUEBA 2<br>Presupuesto Ejecuc<br>nto INSTRUMENTO PRI<br>EBA (1-77-1)<br>EBA<br>Temática Secu<br>ación 12/05/26 Fecha de p                                   | NOTAS MIS BECAR<br>itôn del Presupuesto<br>UEBA (1-39-1) Variante I<br>undaria Código BIODIVER<br>rórroga 12/05/26         | Adjuntos N<br>NSTRUMENTO P<br>RSIDAD, ECOLOG         | Notificaciones<br>PRUEBA (1-39-1-1)<br>BÍA, GENÉTICA Y EVOLUCIÓN (1-22)                                                                                                    |
| Administrac<br>Contrato CONT<br>Datos Gene<br>CONSULTA D<br>Proyecto 526 N<br>Titulo PROYEC<br>Organismo finai<br>Institución bene<br>Temática SIN H<br>Tipo de perido J<br>Moneda PESO                                                                               | INICIO<br>ación de MProyecto Inicio red de<br>COYECTOS MIS COM<br>IÓN de Mi Proyecto<br>ITATO PRUEBA (1-58)<br>Trales Grupo de Tral<br>DE DATOS DE PROYE<br>úmero PRUEBA 2<br>CTO DE PRUEBA 2<br>Inclador ORGANISMO PI<br>ficiaria PRUEBA IB (1-7)<br>ESPECIFICAR (1-21)<br>AÑO (3) Escha de Inicio 1<br>ARGENTINO                                                                                                    | RED DE PROYE<br>PROBANTES MIS<br>Proyecto PROYECTO<br>Dajo Períodos<br>CTO SIMPLE<br>RUEBA (1-39) Instrume<br>7) Unidad ejecutora PRU<br>Dependencia PRU<br>2/05/16 Fecha de finalizzi<br>to estimado 61.400,00 M | ECTOS<br>SOLICITUDES MIS<br>D DE PRUEBA 2<br>Presupuesto Ejecua<br>nto INSTRUMENTO PRI<br>EBA (1-77-1)<br>EBA<br>Temática Secu<br>ación 12/05/26 Fecha de p<br>fonto contraparte 2.000.00   | NOTAS MIS BECAR<br>itón del Presupuesto<br>UEBA (1-39-1) Variante I<br>undaria Código BIODIVEF<br>rórroga 12/05/26<br>0,00 | Adjuntos N<br>NSTRUMENTO P<br>RSIDAD, ECOLOG         | RUEBA (1-39-1-1)<br>DÍA, GENÉTICA Y EVOLUCIÓN (1-22)                                                                                                    |
| Administrace<br>Contrato CONT<br>Datos Gene<br>CONSULTA E<br>Proyecto 526 N<br>Titulo PROYE/<br>Organismo finar<br>Institución bene<br>Temática SIN E<br>Tipo de perido J<br>Moneda PESO<br>Responsable 12                                                            | INICIO<br>addin de M Proyecto India red de<br>IOYECTOS MIS COM<br>IÓN de Mi Proyecto<br>IRATO PRUEBA (1-58)<br>Grupo de Trat<br>DE DATOS DE PROYE<br>Minero PRUEBA 2<br>CTO DE PRUEBA 2<br>CTO DE PRUEBA 2<br>Inclador ORGANISMO PH<br>ficiaria PRUEBA IB (1-7)<br>SEPECIFICAR (1-21)<br>AÑO (3) Secha de Inicio 1<br>ARGENTINO (1-100)<br>234-prueba prueba (3620)                                                                                                    | RED DE PROYE<br>PROBANTES MIS<br>Proyecto PROYECTO<br>Dajo Períodos<br>CTO SIMPLE<br>RUEBA (1-39) Instrume<br>7) Unidad ejecutora PRU<br>Dependencia PRU<br>2/05/16 Fecha de finalizz<br>to estimado 61.400,00 M  | ECTOS<br>SOLICITUDES MIS<br>D DE PRUEBA 2<br>Presupuesto Ejecua<br>nto INSTRUMENTO PRI<br>IEBA (1-77-1)<br>IEBA<br>Temática Secu<br>ación 12/05/26 Fechs de p<br>fonto contraparte 2.000.00 | NOTAS MIS BECAR<br>ión del Presupuesto<br>UEBA (1-39-1) Variante I<br>undaria Código BIODIVER<br>rórroga 12/05/26<br>0,00  | Adjuntos N<br>NSTRUMENTO P<br>RSIDAD, ECOLOG         | Notificaciones<br>RUEBA (1-39-1-1)<br>DÍA, GENÉTICA Y EVOLUCIÓN (1-22)<br>Fechas de finalización y prórroga.                                                                         |
| FONDOS<br>Administraciona<br>Administraciona<br>Contrato CONT<br>Datos Gene<br>CONSULTA E<br>Proyecto 526 N<br>Titulo PROYEC<br>Organismo finar<br>Institución bene<br>Temática SIN F<br>Tipo de períoto J<br>Moneda PESO<br>Responsable 12<br>Es adenda?             | INICIO<br>addin de M Proyecto Indo and de<br>INICIOS MISCOM<br>IÓN de Mi Proyecto<br>ITATO PRUEBA (1-58)<br>Trales Grupo de Trat<br>DE DATOS DE PROYE<br>tímero PRUEBA 2<br>CTO DE PRUEBA 2<br>Inclador ORGANISMO PH<br>ficiaria PRUEBA IB (1-7)<br>ESPECIFICAR (1-21)<br>AÑO (3) Fecha de inicio 1<br>ARGENTINO (1-100)<br>234-prueba prueba (3620)<br>Estado Activo                                                                                                    | RED DE PROYE<br>PROBANTES MIS<br>Proyecto PROYECTO<br>Dajo Períodos<br>CTO SIMPLE<br>RUEBA (1-39) Instrume<br>7) Unidad ejecutora PRU<br>Dependencia PRU<br>205/16 Fecha de finalizz<br>to estimado 61.400,00 M   | ECTOS<br>SOLICITUDES MIS<br>D DE PRUEBA 2<br>Presupuesto Ejecur<br>nto INSTRUMENTO PRI<br>EBA (1-77-1)<br>EBA<br>Temática Secu<br>sción 12/05/26 Fecha de p<br>torto contraparte 2.000.00   | NOTAS MIS BECAR<br>ión del Presupuesto<br>UEBA (1-39-1) Variante I<br>Indaria Código BIODIVER<br>rórroga 12/05/26          | IOS<br>Adjuntos N<br>INSTRUMENTO P<br>RSIDAD, ECOLOG | Notificaciones<br>PRUEBA (1-39-1-1)<br>DÍA, GENÉTICA Y EVOLUCIÓN (1-22)<br>Fechas de finalización y prórroga.                                                                        |
| FONDOS<br>Administraci<br>Contrato CONT<br>Datos Gene<br>CONSULTA E<br>Proyecto 526 N<br>Titulo PROYEd<br>Organismo finar<br>Institución bene<br>Temática SIN F<br>Tipo de perido<br>Moneda PESO<br>Responsable 12<br>Es adenda?                                      | INICIO<br>addin de M Proyecto, Inicio nel de<br>INICIOS MIS COM<br>ión de Mi Proyecto<br>IRATO PRUEBA (1-58)<br>Trales Grupo de Trat<br>DE DATOS DE PROYE<br>DATOS DE PROYE<br>ENTRO ORGANISMO PH<br>ficiaria PRUEBA 2<br>nciador ORGANISMO PH<br>ficiaria PRUEBA 1B (1-7)<br>ESPECIFICAR (1-21)<br>AÑO (3) Echa de Inicio 1<br>ARGENTINO<br>ARGENTINO<br>Estado Activo<br>to Cuenta de Anticipo Cue                                                                                                    | RED DE PROYE<br>PROBANTES MIS<br>Proyecto PROYECTO<br>najo Períodos<br>CTO SIMPLE<br>RUEBA (1-39) Instrume<br>7) Unidad ejecutora PRU<br>Dependencia PRU<br>2/05/16 Fecha de finalizz<br>to estimado 61.400,00 M  | ECTOS<br>SOLICITUDES MIS<br>DE PRUEBA 2<br>Presupuesto Ejecur<br>nto INSTRUMENTO PRI<br>EBA (1-77-1)<br>EBA<br>Temática Secu<br>ación 12/05/26 Fecha de p<br>fonto contraparte 2.000.00     | NOTAS MIS BECAR<br>ión del Presupuesto<br>UEBA (1-39-1) Variante I<br>undaria Código BIODIVEF<br>rórroga 12/05/26          | IOS<br>Adjuntos N<br>INSTRUMENTO P<br>RSIDAD, ECOLOG | votificaciones<br>PRUEBA (1-39-1-1)<br>DÍA, GENÉTICA Y EVOLUCIÓN (1-22)<br>Fechas de finalización y prórroga.<br>En caso de no haber tramitado ur                                    |
| FONDOS<br>Administrace<br>Contrato CONT<br>Datos Gene<br>CONSULTA D<br>Proyecto 526 N<br>Titulo PROYEd<br>Organismo finat<br>Institución bene<br>Temática SIN E<br>Tipo de perído J<br>Moneda PESO<br>Responsable 12<br>Es adenda?<br>Cuenta de Gast<br>Observaciones | INICIO<br>INICIO<br>INICIOS MISCON<br>IÓN de MI Proyectu<br>IRATO PRUEBA (1-58)<br>IRATO PRUEBA (1-58)<br>IRATO PRUEBA 2<br>INICIOS DE PROYE<br>Iúmero PRUEBA 2<br>INICIOS DE PRUEBA 2<br>INICIOS DE PRUEBA 2<br>INICIOS DE PRUEBA 18<br>INICIO<br>INICIOS<br>INICIOS<br>INICO<br>INICIOS<br>INICO<br>INICO<br>INICIOS<br>INICIOS<br>INICIOS<br>INICIOS<br>INICIOS<br>INICIOS<br>INICIOS<br>INICIOS<br>INICIOS<br>INICIOS<br>INICIOS<br>INICIOS<br>INICIOS<br>INICIOS<br>INICIOS<br>INICIOS<br>INICIOS<br>INICIOS<br>INICIOS<br>INICIOS<br>INICIOS<br>INICIOS<br>INICIOS<br>INICIOS<br>INICIOS<br>INICIOS                                                                                                    | RED DE PROYS                                                                                                    | ECTOS<br>SOLICITUDES MIS<br>D DE PRUEBA 2<br>Presupuesto Ejecua<br>nto INSTRUMENTO PRI<br>EBA (1-77-1)<br>EBA<br>Temática Secu<br>sción 12/05/26 Fecha de p<br>fonto contraparte 2.000.00   | NOTAS MIS BECAR<br>ión del Presupuesto<br>UEBA (1-39-1) Variante I<br>Indaria Código BIODIVER<br>rórroga 12/05/26<br>0,00  | Adjuntos N<br>NSTRUMENTO P<br>RSIDAD, ECOLOG         | Notificaciones<br>PRUEBA (1-39-1-1)<br>DÍA, GENÉTICA Y EVOLUCIÓN (1-22)<br>Fechas de finalización y prórroga.<br>En caso de no haber tramitado ur<br>prórroga del proyecto, la fecha |

C. Ingresar a la pestaña Presupuesto y desde allí podrá ver el presupuesto original.

C.1. Aclaración: Año 1 Subscription Los periodos marcados con tilde significa que se encuentran activos y

Indica la modalidad de los periodos (anuales,

mensuales, trimestrales, etc.)

finalización.

disponibles; si no lo tiene, significa que el mismo todavía no se encuentra activo.

|                              |                 | RED D          | E PROY       | ECTOS        |                      |                                       |     |
|------------------------------|-----------------|----------------|--------------|--------------|----------------------|---------------------------------------|-----|
| Administración de Mi Proyect | o Inicio red de | proyectos      |              |              |                      |                                       |     |
| MIS PROYECTOS                | MIS COM         | IPROBAN        | TES MIS      | SOLICIT      | UDES MIS NOTA        | IS BECARIOS                           |     |
| Administración de Mi I       | Proyect         | D              |              |              | $\sim$               |                                       | x   |
| Contrato CONTRATO PRUE       | BA (1-58)       | Proyecto I     | PROYECT      | O DE PRU     | EBA                  |                                       |     |
| Datos Generales Grup         | o de Trab       | ajo Perí       | odos         | Presupu      | esto Ejecución del P | resupuesto Adjuntos Notificaciones    |     |
| Filtros                      |                 |                |              |              | RA.                  |                                       |     |
|                              | -               |                |              |              |                      | El tilde indica si el presupuesto del |     |
| CAJA CHICA \$ 6.000,0        | 00              |                |              |              |                      | año/periodo se encuentra activo.      |     |
| VISUALIZANDO MON             | TO:\$PR         | ESUPUES        | TO ORIG      | INAL         |                      | ]                                     |     |
|                              | <u>AÑO 1</u> ≤  | <u>AÑO 2</u> ≥ | <u>AÑO 3</u> | <u>AÑO 4</u> | Totat                | 1                                     |     |
| INSUMOS                      | 2.000,00        | 2.000,00       | 2.000,00     | (1.000,00    | (7.000,00            |                                       |     |
| INSUMOS                      | 2.000,00        | 2.000,00       | 2.000,00     | 1.000,00     | 7.000,00             |                                       |     |
| BIBLIOGRAFIA                 | 2.000,00        | 2.000,00       | 2.000,00     | 1.000,00     | (7.000,00            |                                       |     |
| BIBLIOGRAFIA                 | 2.000,00        | 2.000,00       | 2.000,00     | 1.000,00     | 7.000,00             |                                       |     |
| GASTOS DE PUBLICACION        | 2.000,00        | 2.000,00       | 2.000,00     | 1.000,00     | (7.000,00            |                                       |     |
| GASTOS DE PUBLICACION        | 2.000,00        | 2.000,00       | 2.000,00     | 1.000,00     | 7.000,00             |                                       |     |
| VIAJES Y VIATICOS            | 2.000,00        | 2.000,00       | 2.000,00     | 0,00         | 6.000,00             |                                       |     |
| VIAJES Y VIATICOS            | 2.000,00        | 2.000,00       | 2.000,00     | 0,00         | 6.000,00             |                                       |     |
| EQUIPAMIENTO                 | 2.000,00        | 2.000,00       | 2.000,00     | 0,00         | 6.000,00             |                                       |     |
| EQUIPAMIENTO                 | 2.000,00        | 2.000,00       | 2.000,00     | 0,00         | 6.000,00             |                                       |     |
| BECAS                        | 2.000,00        | 2.000,00       | 2.000,00     | 0,00         | 6.000,00             |                                       |     |
| BECAS                        | 2.000,00        | 2.000,00       | 2.000,00     | 0,00         | (4.000,00            |                                       |     |
|                              | 2.000,00        | 2.000,00       | 2.000,00     | 0,00         | 6.000,00             |                                       |     |
|                              | 2.000,00        | (700.00        | 2.000,00     | (0,00        | (14,400,00           |                                       |     |
| GASTOS DE ADMINISTRACION     | 15.000,00       | 100,00         | /00,00       | 0,00         | 16.400,00            |                                       |     |
| GAS FOS DE ADMINISTRACION    | 15.000,00       | 700,00         | 100,00       | (2,000,00    | (44,400,00           |                                       |     |
|                              | 29.000,00       | 14.700,00      | 14.700,00    | (3.000,00    | 61.400,00            |                                       | , J |

- D. Para poder ver el presupuesto disponible de su proyecto, podrá seguir los pasos A y B del apartado anterior.
- E. Ingresar a la pestaña Ejecución del Presupuesto, hacer click en Aplicar
   Desde allí podrá ver un recuadro con el resumen del saldo del proyecto incluida la caja chica y cuatro columnas de estado del presupuesto, como se muestra en la imagen de la página 3.
- F. Para conocer la composición de la **Caja Chica**. Podrá hacer click sobre el importe para acceder al listado de las solicitudes que la conforman.
- G. El concepto **Gastos de Administración** muestra el importe destinado a la administración del proyecto y no disponible para la ejecución por parte del Responsable.

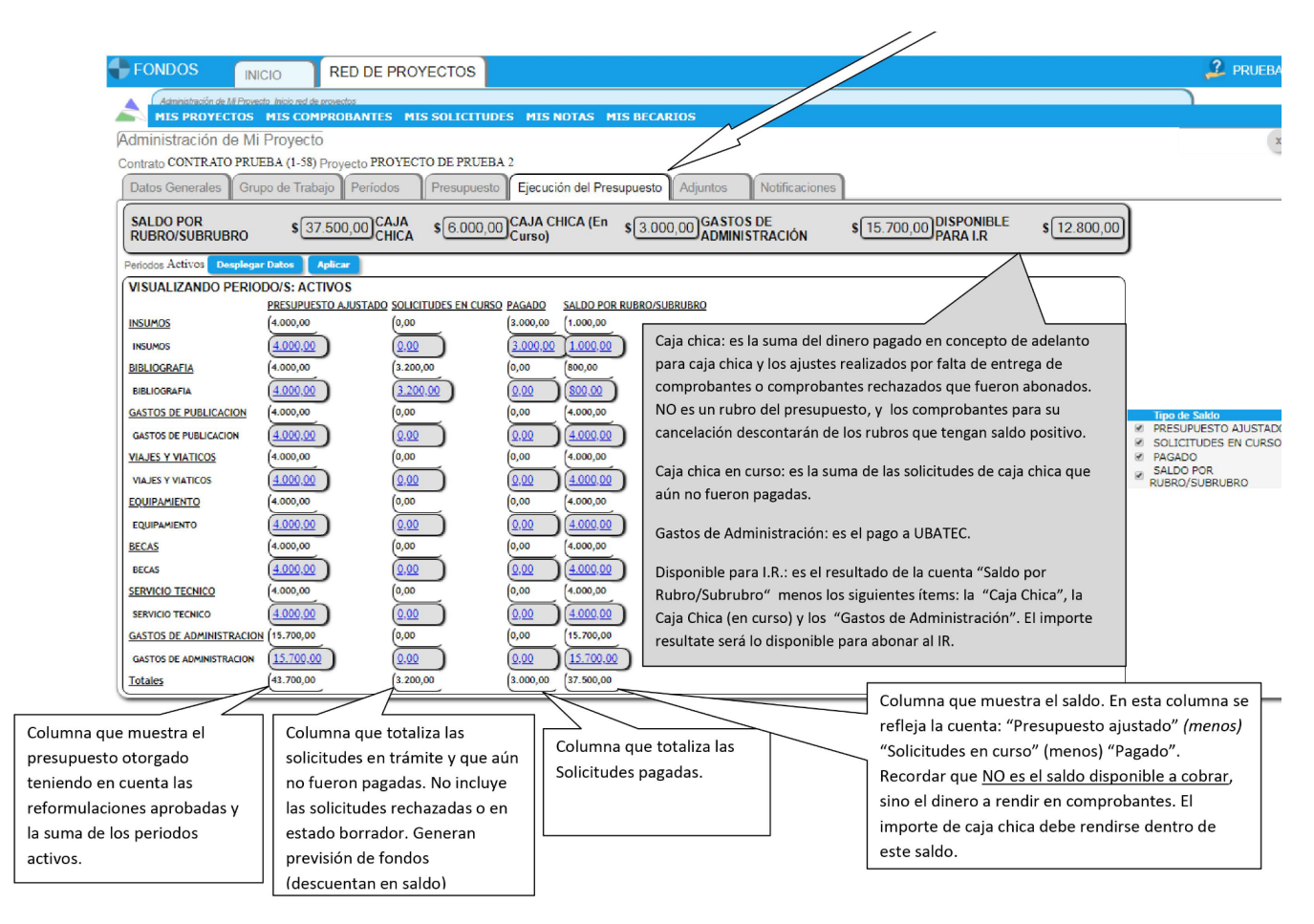

#### 2. MIS COMPROBANTES

Se deberán cargar en dicho módulo todas aquellas facturas o tickets, nacionales e internacionales, así cómo también los formularios de liquidación de viajes y viáticos.

 $\triangle$  No se deben cargar presupuestos, proformas, ni comprobantes de pago.

Es recomendable cargar todos los comprobantes y luego emitir la solicitud a la cual los asociará.

Los comprobantes de moneda extranjera deben estar asociados a una solicitud generada en la misma moneda (no se puede mezclar distintas monedas en una misma solicitud). Para solicitudes en moneda extranjera, no se tiene en cuenta el monto mínimo que existe para ingresar solicitudes en pesos argentinos.

#### 2.1. CÓMO CARGAR UN COMPROBANTE

Para cargar comprobantes en la Red UBATEC, deberá:

A. Ir a la pestaña Mis comprobantes y seleccionar el tipo de comprobante que desea cargar:

#### A, B, C, H, Exterior, Otros o Viajes

 La opción A no es aplicable a todos los proyectos (deberá consultar la normativa que aplica).

- La opción H es únicamente para tickets homologados y no para tickets factura B.
- Exterior: para comprobantes del extranjero (Ej.: Invoice).
- La opción Otros no permite vinculación a la solicitud de pago en proyectos financiados por el FONCyT, UBA o MINDEF.
- Viaje: cuando deba incluir una planilla de viajes casos en los que se deben rendir los gastos nucleados dentro de un formulario establecido por el financiador. Para los proyectos financiados por la Agencia, consultar el Instructivo específico de Viajes disponible:

https://www.ubatec.uba.ar/wp-content/uploads/2019/07/Como-cargar-comprobante-viajes-ANPCYT.pdf

B. Completar todos los campos, según corresponda (comprobantes A, B, C o H):

Proveedor: Si al ingresar la razón social o nombre de fantasía, éste no estuviera en el listado

desplegable, deberá generarlo haciendo click en

<u>Nº de Factura</u>: Se autocompleta con 00 hasta llegar a los 8 dígitos.

Fecha: correspondiente al comprobante.

<u>Señor/es. IVA y Moneda</u>: Estos tres campos se autocompletan por defecto y se pueden modificar.

<u>Cantidad. Detalle y Precio Unitario</u>: Cuando el comprobante físico tenga varios renglones/artículos y refieran al mismo rubro, podrán ser ingresados al sistema como un solo ítem. Cuando el comprobante incluya ítems de distintos rubros, se deben ingresar tantos ítems como rubros tenga el comprobante. Una vez completos los campos deberá clickear

Agregar Item

<u>Responsable Asociado:</u> Deberá indicar siempre al <u>Investigador Responsable del subsidio</u>, de otra forma podría tener inconvenientes para vincular los comprobantes a posterior.

C. Una vez finalizada la carga del comprobante recuerde guardarlo presionando el botón Confirmar

#### 2.2. CÓMO VINCULAR Y DESVINCULAR COMPROBANTES DE UNA SOLICITUD

Para vincular un comprobante a una solicitud, deberá primero tener cargado el comprobante en el módulo **Mis Comprobantes** como se explica en el punto anterior. Luego deberá ir al módulo **Mis Solicitudes** y seleccionar la opción que corresponda, le sugerimos ver el punto 3 de la presente Guía.

Si la solicitud ya estuviera generada, deberá ingresar a la misma desde el botón **W** Modificar datos de solicitud.

- ★ Sólo podrá vincular comprobantes que se encuentren cargados en la misma moneda que la solicitud de pago.
- A. Para vincular comprobantes en una solicitud deberá seguir los siguientes pasos:
  - A.1. Hacer click en el botón W Comprobantes vinculados. En la nueva ventana seleccionar

Vincular Comprobante . Tildar todos los comprobantes que desee asociar al Rubro 🗹 .

### **uba**teč

A.2. Luego deberá confirmar la acción presionando el botón Vincular y Actualizar el listado.

A.3. Hacer click en el botón Confirmar de la solicitud.

Las solicitudes podrán ser modificadas por los investigadores cuando estén en estado **Borrador**. Si no estuviera en dicho estado y deseara modificar la solicitud, deberá enviar una notificación por sistema (ver apartado *6.2 CÓMO ENVIAR / CONTESTAR UNA NOTIFICACIÓN POR SOLICITUD*).

B. Para desvincular un comprobante de una solicitud, podrá seguir los siguientes pasos:

B.1. Ir a la pestaña Mis solicitudes e ingresar a la solicitud, desde el botón 🕓 Modificar datos de Solicitud.

B.2. Ingresar desde el botón Comprobantes vinculados del Ítem del cual desea desvincular los comprobantes.

B.3. Hacer click en el botón Eliminar comprobante vinculado. Y cerrar la ventana de comprobantes vinculados.

B.4. Hacer click en el botón Confirmar

Los comprobantes desvinculados, vuelven a estar disponibles para su utilización.

#### 3. MIS SOLICITUDES

En el módulo **Mis solicitudes** podrá generar los distintos pedidos de pago y sus correspondientes cancelaciones.

#### 3.1. CÓMO SOLICITAR UN PAGO y REEMBOLSO

Mediante este formulario usted podrá solicitar el reintegro de gastos ya realizados.

- A. Seleccionar el botón y completar todos los campos con la información correspondiente (los campos "proyecto", "moneda" y "beneficiario" se autocompletan por defecto y se pueden modificar).
- B. Clickear en Seleccionar Rubro/SubRubro y buscar el que corresponda. Para encontrar los rubros/subrubros puede utilizar la barra de filtros.

| R | ubros / SubRubros disponibles |
|---|-------------------------------|
|   | Filtros                       |
|   | Rubro                         |
|   | de sub-rubro Buscar           |

Deberá seleccionar el Rubro/Sub-Rubro a través del tilde 💙 .

No es necesario indicar el importe sugerido del Rubro, ya que el sistema autocompletará el campo con el importe del

comprobante que vincule. Luego recuerde clickear en

Este paso se debe repetir por cada rubro que necesite rendir.

# **uba**teč

- C. Hacer click en el botón Comprobantes vinculados. En la ventana emergente deberá
  - seleccionar Comprobante . Tildar todos los comprobantes que desee asociar al Rubro 🔽 .
  - > Para vincular un comprobante de manera parcial, deberá editar el importe de la columna "Imp.Vincular" :

| С | Comprobantes disponibles para Solicitud |                                                                          |                       |                              |  |  |  |  |  |
|---|-----------------------------------------|--------------------------------------------------------------------------|-----------------------|------------------------------|--|--|--|--|--|
|   | Filtros                                 |                                                                          |                       |                              |  |  |  |  |  |
|   | Marcar Todos Invertir Seleccion         |                                                                          |                       |                              |  |  |  |  |  |
|   | Fecha Tipo Esp. Nº Comprobante          | Emisor De                                                                | escripción Imp. Total | mp. Disponible Imp. Vincular |  |  |  |  |  |
|   | ✓ 23/01/18 FAC C 0003-55555555          | INVITROGEN ARGENTINA S.A<br>"LIFE TECHNOLOGIES" (1-7)                    | activos 10.000,00     | 10.000,00 10.000,00          |  |  |  |  |  |
|   | □ 11/12/18 FAC C 0000-00000002          | FARMACIA MENDOZA<br>NUMERO 3699 S R L<br>"FARMACIA MENDOZA" (1-<br>7139) | www 1.000,00          | 1.000,00                     |  |  |  |  |  |

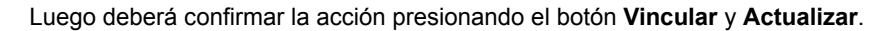

| COMPROB        | ANTESV                             | INCULADOS                               |                                                      |                             | X                        |
|----------------|------------------------------------|-----------------------------------------|------------------------------------------------------|-----------------------------|--------------------------|
| Rubro          | INSUM                              | os                                      |                                                      |                             |                          |
| SubRubro       | INSUM                              | os                                      |                                                      |                             |                          |
| Especificación | INSUM                              | OS DE LABORA                            | ATORIO                                               |                             |                          |
| Vincular Comp  | orobante                           |                                         |                                                      |                             | ctualizar                |
|                | _                                  |                                         |                                                      |                             |                          |
| Fec            | ha Tipo E                          | sp. N° Comprobante                      | Descripción Proveedor                                | Importe Total               | Total Cbte.              |
| Fec            | <mark>ha Tipo E</mark><br>18 FAC C | sp. Nº Comprobante<br>0003-<br>55555555 | Descripción Proveedor<br>INVITROGEN<br>ARGENTINA S., | Importe Total<br>A 5.000,00 | Total Cbte.<br>10.000,00 |

★ Sólo podrá trabajar con comprobantes en la moneda de la solicitud que está generando. El monto del rubro se actualizará a medida que se vinculen los comprobantes.

D. Una vez vinculados todos los comprobantes, seleccionar la forma de pago.
 En caso de optar por transferencia bancaria, deberá clickear del listado desplegable la cuenta donde

desea recibir los fondos. Si aún no estuviese agendada en el proyecto, deberá darla de alta siguiendo

los pasos del punto 3.8. Una vez finalizada esta acción deberá hacer click en Confirmar.

E. Una vez confirmada la orden, el sistema regresará al módulo Mis solicitudes . Para adjuntar la

factura y la documentación respaldatoria deberá acceder por el botón **UVisualizar datos de** solicitud. Allí encontrará la solapa "Adjuntos" donde podrá subir los archivos correspondientes. Una

vez cargada la documentación, deberá hacer click en **VIngresar solicitud**. De este modo la solicitud pasará de estado Borrador al estado Ingresado.

Toda objeción o comentario que se haga sobre la solicitud, se realizará mediante la pestaña "Notificaciones" y el mensaje será cursado con copia a su mail. Es recomendable responder a través de la Red UBATEC, en la misma pestaña, para que el historial de las conversaciones quede registrado.

#### 3.2. CÓMO SOLICITAR UN PAGO A PROVEEDORES

Esta opción es para cuando desee que UBATEC pague directamente al proveedor.

La solicitud de pago a proveedores se puede ingresar con la factura del proveedor o con un presupuesto formal.

Recuerde que el pago sólo se hará efectivo una vez que UBATEC haya recibido la factura original, ya sea el archivo en PDF o el papel impreso.

- A. Generar la solicitud de Pago a Proveedores clickeando el botón
   Completar todos los campos con la información correspondiente (los items "proyecto", "moneda" y "beneficiario" se autocompleta por defecto y se pueden modificar).
  - A.1. En el caso que el proveedor no le hubiera entregado la factura antes de realizar el pedido de pago, podrá: Adjuntar a la solicitud de pago el presupuesto o proforma una vez confirmada la solicitud. El proveedor podrá enviar la factura original directamente a UBATEC.
  - A.2. Si ya tuviera la factura emitida, deberá:
    - Cargar el comprobante en Mis comprobantes (ver el Punto 2.1).
    - Vincular el comprobante a la solicitud de Pago a proveedores.
    - Subir el archivo digital o escaneado en la pestaña "Adjuntos".
    - Recordar que los comprobantes CAE se consideran entregados sólo cuando se adjunta el archivo digital original y no una copia escaneada. Para el caso de comprobantes CAI, deberá entregarlos a UBATEC antes de efectivizarse el pago.
- B. Seleccionar la forma de pago. Deberá clickear del listado desplegable la cuenta donde se deben transferir los fondos. Si aún no estuviese agendada en el proyecto, deberá darla de alta siguiendo los

pasos del punto 3.8. Una vez finalizada esta acción deberá hacer click en confirmar

C. Una vez confirmada la orden, el sistema regresará al módulo Mis solicitudes. Para cargar la factura y

la documentación respaldatoria deberá acceder por el botón **Usualizar datos de solicitud**. Allí encontrará la solapa "Adjuntos" donde podrá subir los archivos correspondientes. Una vez cargada

la documentación, deberá hacer click en **Ingresar solicitud**. De este modo la solicitud pasará de estado Borrador al estado Ingresado.

Toda objeción o comentario que se haga sobre la solicitud, se realizará mediante la pestaña "Notificaciones" y el mensaje será cursado con copia a su mail. Es recomendable responder a través de la Red UBATEC, en la misma pestaña, para que el historial de las conversaciones quede registrado.

#### 3.3. CÓMO PEDIR EL ADELANTO DE CAJA CHICA

La solicitud de **Adelanto** es de uso exclusivo para la Caja Chica, si usted tuviera que pedir un adelanto para viajes o para pagar al exterior vea el punto 3.5 para "Adelantos Específicos".

- A. Ir a la pestaña Mis solicitudes.
- B. Hacer click en
- C. Completar todos los campos según corresponda.
- D. Elegir la forma de pago, deberá clickear del listado desplegable la cuenta donde se deben transferir los fondos. Si aún no estuviese agendada en el proyecto, deberá darla de alta siguiendo los pasos del

punto 3.8. Una vez finalizada esta acción deberá hacer click en Confirmar

### **uba**teč

E. Ir nuevamente a la pestaña Mis solicitudes, hacer click en 🕙 Ingresar solicitud.

Toda objeción o comentario que se haga sobre la solicitud, se realizará mediante la pestaña "Notificaciones" y el mensaje será cursado con copia a su mail. Es recomendable responder a través de la Red UBATEC, en la misma pestaña, para que el historial de las conversaciones quede registrado.

#### 3.4. CÓMO CANCELAR EL ADELANTO DE CAJA CHICA

- A. Ir a **Mis solicitudes** y seleccionar
- B. Completar todos los campos según corresponda. En el recuadro **Saldo Adelantado**, figura el monto de caja chica que debe cancelar.
- C. Seleccionar Rubro/SubRubro haciendo click en 🗸 y luego en Agregar Item
- D. Hacer click en el botón Comprobantes vinculados, en la nueva ventana seleccionar
   Vincular Comprobante y V tildar todos los comprobantes que desee asociar al Rubro; luego actualice la lista.
- E. Una vez vinculados todos los comprobantes, debe hacer click en
- F. Visualizar **Mis solicitudes**, hacer click en el botón **Visualizar solicitud**. De este modo la solicitud pasa del estado Borrador al estado Ingresado.

Toda objeción o comentario que se haga sobre la solicitud, se realizará mediante la pestaña "Notificaciones" y el mensaje será cursado con copia a su mail. Es recomendable responder a través de la Red UBATEC, en la misma pestaña, para que el historial de las conversaciones quede registrado.

#### 3.5. CÓMO PEDIR UN ADELANTO ESPECÍFICO

Este formulario es para solicitar adelantos para viajes o cuando necesite pagar al exterior mediante la Tarjeta Recargable o una Tarjeta Institucional autorizada.

Los adelantos para viajes se otorgarán dependiendo del caso particular de cada proyecto y siempre que no se encuentre cursando el último mes de ejecución. Deberá seguir los siguientes pasos:

- A. Ir a la pestaña Mis solicitudes.
- B. Hacer click en el botón
- C. Completar todos los campos según corresponda.
- D. Seleccionar Rubro/SubRubro haciendo click en el tilde verde  $\checkmark$ .
- E. Completar el importe que desea pedir en Monto Sugerido y hacer click en
- F. Indicar en el campo "Comentario" toda la información relativa al adelanto: Motivo y Detalle (para viajes: fecha, duración/tiempo de estadía, personas que se trasladan y conceptos a rendir).

G. Elegir la forma de pago, deberá clickear del listado desplegable la cuenta donde se deben transferir los fondos. Si aún no estuviese agendada en el proyecto, deberá darla de alta siguiendo los pasos del

punto 3.8. Una vez finalizada esta acción deberá hacer click en

H. Ir a la pestaña Mis solicitudes, y hacer click en el botón 🕙 Ingresar solicitud.

Toda objeción o comentario que se haga sobre el pedido de adelanto, se realizará mediante la pestaña "Notificaciones" y el mensaje será cursado con copia a su mail. Es recomendable responder a través de la Red UBATEC, en la misma pestaña, para que el historial de las conversaciones quede registrado.

#### 3.6. CÓMO CANCELAR UN ADELANTO ESPECÍFICO

Los adelantos específicos deben rendirse dentro de los 7 días hábiles de realizado el viaje o pago, y deben cancelarse mediante el formulario de "Cancelación de adelanto específico" siguiendo estos pasos:

A. Ir al módulo Mis Comprobantes y cargar la Factura de la compra al exterior o Planilla de Viajes y Viáticos según corresponda. Para los proyectos financiados por la Agencia, consultar el Instructivo específico de Viajes disponible:

https://www.ubatec.uba.ar/wp-content/uploads/2019/07/Como-cargar-comprobante-viajes-ANPCYT.pdf

- CANCELACIÓN ADEL ESP
- C. Completar todos los campos según corresponda.

B. Ir a Mis solicitudes y seleccionar la opción

- D. Seleccionar la solicitud original con la cual pidió el adelanto para el viaje.
- E. Seleccionar Rubro/SubRubro haciendo click en  $\checkmark$  y luego en Agregar Item. El sistema sólo le permitirá seleccionar el mismo rubro que la solicitud original.
- F. Hacer click en Comprobantes vinculados, luego Vincular Comprobante y seleccionar los que correspondan a cada rubro.
  - En caso de que el gasto haya superado el adelanto otorgado, la cancelación de adelanto específico debe generarse por el mismo importe que el adelanto y luego generar una solicitud de Pagos y Reembolsos por la diferencia. Para ello sugerimos ver el punto 3.1. de la presente Guía.
  - Para las rendiciones de viajes deberá ingresar un comprobante por cada persona que haya viajado.
- G. Una vez vinculados todos los comprobantes, debe hacer click en Confirmar
- H. Visualizar **Mis solicitudes**, hacer click en el botón 🕙 **Ingresar solicitud**, de este modo la solicitud pasa del estado **Borrador** al estado **Ingresado**.

Toda objeción o comentario que se haga sobre la solicitud, se realizará mediante la pestaña "Notificaciones" y el mensaje será cursado con copia a su mail. Es recomendable responder a través de la Red UBATEC, en la misma pestaña, para que el historial de las conversaciones quede registrado.

3.7. CÓMO SOLICITAR APERTURA DE UN CONCURSO DE PRECIOS O LICITACIÓN Para solicitar la apertura de un concurso, podrá seguir los siguientes pasos:

- A. Ir a **Mis solicitudes** y seleccionar la opción
- B. Completar todos los campos con la información correspondiente (proyecto y moneda se autocompletan por defecto y se pueden modificar).
- C. En el campo "Beneficiario del pago" seleccionar la opción "CONCURSO DE PRECIOS" (1-1449)" escribiendo las primeras letras.
- D. Seleccionar Rubro/SubRubro haciendo click en 🗸 completar el rubro al que corresponde el

concurso de precios, el monto sugerido y luego hacer click en

- E. En la opción "Forma de Pago" seleccionar la opción "OTROS".
- F. Especificar en el campo "Comentario" que se trata de un concurso de precios o licitación, agregando información sobre el bien / servicio a adquirir.
- G. Adjuntar a la solicitud la "Planilla a completar para Concursos de Precios": https://www.ubatec.uba.ar/index.php/administracion-de-proyectos/proyectos-mincyt-anpcyt/formularioplanillas-y-modelos-de-solicitudes/

G.1. Para adjuntar, acceder a la solicitud desde 🙂 Visualizar solicitud, ir a la pestaña "Adjuntos" y

hacer click en el 🤎 para agregar los archivos que desea adjuntar.

H. Ir nuevamente a la pestaña Mis solicitudes, hacer click en 🕙 Ingresar solicitud.

#### 3.8. CÓMO INGRESAR UNA CUENTA BANCARIA

Si al confeccionar una solicitud, escogió como forma de pago "TRANSFERENCIA", se desplegarán tres opciones: "CBU Agendada", "Nueva Cuenta" o "Nueva Cuenta Internacional".

- A. <u>CBU agendada</u>: Si la cuenta ya se encuentra agendada en su proyecto, sólo deberá seleccionar del listado la cuenta a la cual desea que se realice el pago.
- B. <u>Nueva Cuenta o Nueva Cuenta Internaciona</u>l: si la cuenta no se encuentra agendada en su proyecto, deberá seguir los siguientes pasos:
  - B.1. Completar el primer campo del CBU o ABA/IBAN/Otro, según corresponda, y pasar al siguiente campo.
    - B.1.1. Si la cuenta se encuentra en la base de datos del sistema RED, los demás campos se autocompletarán y se dará de alta la cuenta como favorita dentro de su proyecto.
    - B.1.2. Si la cuenta no se encuentra dentro de la base de datos de la RED, deberá completar todos los demás campos.
- C. Hacer click en el botón Alta/Agendar

Si los datos ingresados son correctos, el sistema arrojará una notificación emergente en color verde indicando que "La cuenta será dada de alta en 24 hs."

# **uba**teč

Confirmar

△ Es importante que luego de esto CONFIRME la solicitud de pago abajo de todo clickeando en El sistema debe asignar número a la solicitud, de lo contrario el alta de la cuenta no se registra. Una vez que la cuenta haya sido agendada recibirá una notificación automática desde la Red. Para futuros pagos podrá seleccionar la cuenta desde el botón "CBU agendada".

#### 4. **MIS NOTAS**

#### 4.1. CÓMO DAR DE ALTA/BAJA A UN MIEMBRO DEL PROYECTO

Deberá seleccionar esta opción siempre que desee incluir nuevas personas en el grupo de trabajo, y/o para otorgarles usuario de la Red.

Para dar de baja un miembro de proyecto, podrá utilizar este formulario siempre que la persona esté declarada dentro del "grupo de trabajo" de la Red, si por el contrario la persona ya formaba parte del subsidio desde el inicio, la baja se deberá solicitar mediante una NOTA VARIOS (ver punto 4.8).

Seleccionar la nota Α.

ALTA/BAJA MIEMBRO DEL PROYECTO

Se desplegará el modelo de nota a completar: Β.

| Datos de Persona                              |
|-----------------------------------------------|
| (Los campos marcados con * son obligatorios)  |
| Proyecto * <sel. proyecto=""></sel.>          |
| Organismo financiador Instrumento Financiador |
| Sr./Sra *                                     |
| Acción * ( <sel. acción=""> 🔻</sel.>          |
| Confirmar Previsualizar Cancelar              |

- B.1. Seleccionar el proyecto por el cual se desea realizar la nota.
- B.2. Sr./Sra: dirigir la nota al presidente/director/a actual del Organismo Financiador.
- B.3. Seleccionar la acción correspondiente (ALTA o BAJA) dentro del menú desplegable. B.3.1. Para el ALTA se habilitarán los siguientes campos a completar:

# 000

# ubatec

| Persona                  | * ( <sel. doc.=""> V)</sel.>     |
|--------------------------|----------------------------------|
| Nombre                   | *                                |
| Apellido                 | *                                |
| Correo electrónico       | *                                |
| Es miembro del proyecto  |                                  |
| Rol                      | * ( <sel. rol=""> 🔻</sel.>       |
| Actividad que realizará  |                                  |
| Será usuario del sistema |                                  |
| Posee beca               |                                  |
|                          | Confirmar Previsualizar Cancelar |

B.3.2. Indicar los datos de la persona que desea incluir al proyecto (CUIL/CUIT, nombre, apellido y correo electrónico).

B.3.3. Tildar la opción "Es miembro del proyecto", seleccionar el rol COLABORADOR / RESPONSABLE o USUARIO ADMINISTRATIVO según corresponda, e indicar las actividades afines al proyecto que realizará.

B.3.4. Si desea que la persona sea también usuario del sistema debe tildar la opción correspondiente, mencionar el usuario (si la persona ya posee se asociará automáticamente) e indicar el permiso que quiere otorgarle:

- ADMINISTRADOR TIPO 1: podrá cargar comprobantes y notas.
- ADMINISTRADOR TIPO 2: podrá cargar comprobantes y solicitudes.
- ADMINISTRADOR TIPO 3: podrá cargar comprobantes.
- COADMINISTRADOR: podrá cargar comprobantes, notas y solicitudes.

B.3.5. Para la BAJA debe seleccionar del listado desplegable la persona que desea desvincular.

- C. Seleccionando el botón podrá ver cómo quedará confeccionada la nota con la información agregada y el formato que brinda la RED.
- D. Una vez incluida toda la información necesaria presionar el botón
- E. La nota quedará ingresada en estado BORRADOR. En esa instancia usted podrá modificarla las veces que desee, incluir archivos adjuntos e incluso enviar una notificación si tuviera alguna duda.
- F. El siguiente paso es Firmar la nota. Para ello tiene dos posibilidades:
  - Si tiene su firma digitalizada en el sistema solo deberá presionar el botón firmar (). Si aún no la tiene y desea incluirla, debe enviarla como archivo .jpg por correo electrónico a Mesa de Ayuda.
  - Si usted no desea tener su firma dentro del sistema, deberá adjuntar la nota firmada. Ingresando mediante

el icono **Visualizar datos de nota** y presionando el botón **IMPRIMIR** podrá descargar el formato de nota que brinda el sistema. Allí deberá incluir su firma, y luego adjuntar la nota firmada dentro de la solapa "Adjuntos" en la nota de la RED.

G. Una vez completa la nota, para que sea analizada en UBATEC deberá ingresarla seleccionando el

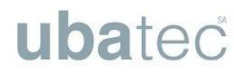

ícono 🖲

- H. Personal de UBATEC la analizará y le enviará los comentarios correspondientes a través de las notificaciones de la nota.
  - ★ IMPORTANTE proyectos Agencia: El alta de Responsable requerirá el pedido firmado por el IR y la persona que desea dar de alta, junto al CV de esta última. Y la baja de cualquier integrante del proyecto requerirá el pedido firmado por el IR y la persona que se desvincula.

#### 4.2. CÓMO DAR DE ALTA UN EQUIPAMIENTO

Deberá utilizar este formulario para solicitar el alta de equipos que no se encontraban previstos en el plan de compras original. Para dar de alta gastos en otros rubros deberá utilizar el modelo "VARIOS" que se explica en el punto 4.8.

- A. Seleccionar la nota

ALTA DE EQUIPAMIENTO

B. Se desplegará el modelo de nota a completar:

| Datos de Alta de Equipar                  | iento                            |
|-------------------------------------------|----------------------------------|
| (Los campos marcados con * so             | on obligatorios)                 |
| Proyecto * <pre> Sel. Proyecto&gt; </pre> | •                                |
| Solicitud 🛛 🔿 🗘                           |                                  |
| Organismo financiador Instrum             | ento Financiador                 |
| Bien a adquirir                           | *                                |
| Monto                                     | * (PESO ARGENTINO (1-1)<br>0,00  |
| Justificación                             | *                                |
|                                           | Confirmar Previsualizar Cancelar |

B.1. Seleccionar el proyecto por el cual se desea realizar la nota.

B.2. Si ya ha generado la solicitud de pago en la cual incluye el gasto del equipo a adquirir debe indicarla. Si no ha confeccionado la solicitud debe dejar el campo vacío.

- B.3. Mencionar el bien a adquirir, sin indicar marca o modelo. Por ejemplo "monitor 24 pulgadas".
- B.4. Indicar el monto aproximado del bien en la moneda PESO ARGENTINO.

B.5. Justificar por qué motivos es necesaria la adquisición de este equipo para el proyecto y cómo será financiada su compra (si realizará una reformulación de fondos, si dejará de adquirir otro equipo presupuestado originalmente mencionando cuál y por qué, si cuenta con un remanente en el rubro debido a que se ahorró en un gasto si presupuestado).

C. Seleccionando el botón Previsualizar podrá ver cómo quedará confeccionada la nota con la información agregada y el formato que brinda la RED. Ejemplo:

| A  | Administración de Alta de Equipamiento - Nueva                                                                                                    |   | • | • |
|----|----------------------------------------------------------------------------------------------------|---|---|---|
| Pı | revisualización de Nota                                                                                                    |   | Ĭ |   |
|    | Buenos Aires, 21 de Mayo de 2020.                                                                                                    | Î |   |   |
|    | Fondo para                                                                                                    |   |   |   |
|    | Por la presente solicito autorización para la compra de un equipamiento que,<br>originalmente, no estaba presupuestado en el proyecto que dirijo.                                                                                                    |   |   |   |
|    | Los Datos del Proyecto son: PRUEBA - PROYECTO DE PRUEBA                                                                                                    |   |   |   |
|    | El equipo a adquirir es: monitor de 24 pulgadas                                                                                                    |   | I |   |
|    | El monto es de \$ 10.000,00. Corresponde a la solicitud Nº El y el mismo será<br>utilizado para: reemplazar el monitor de la computadora utilizada por el IR. Sin<br>este equipamiento no es posible utilizar la computadora para registrar los avances<br>del proyecto y toda la información asociada.<br>Para su compra se dejará de adquirir la notebook presupuestada originalmente,<br>considerando que con el monto asignado para ese equipo actualmente no se puede<br>llevar a cabo la compra. |   |   |   |
|    | Sin otro particular, saludo a Ud. atentamente.                                                                                                    |   |   |   |
|    | Firma y aclaración.<br>prueba prueba                                                                                                    |   |   |   |
|    | Cerrar                                                                                                    |   |   |   |
|    |                                                                                                    | - |   |   |
|    |                                                                                                    |   |   |   |

- D. Una vez incluida toda la información necesaria presionar el botón
- E. La nota quedará ingresada en estado BORRADOR. En esa instancia usted podrá modificarla las veces que desee, incluir archivos adjuntos e incluso enviar una notificación si tuviera alguna duda.
- F. El siguiente paso es Firmar la nota. Para ello tiene dos posibilidades:
  - Si tiene su firma digitalizada en el sistema solo deberá presionar el botón firmar . Si aún no la tiene y desea incluirla, debe enviarla como archivo .jpg por correo electrónico a Mesa de ayuda.

Confirmar

• Si usted no desea tener su firma dentro del sistema, deberá adjuntar la nota firmada. Ingresando mediante el isono Visualizar deten de nota y presionando el botán

mediante el icono **Visualizar datos de nota** y presionando el botón **MPRIMIR** podrá descargar el formato de nota que brinda el sistema. Allí deberá incluir su firma, y luego adjuntar la nota firmada dentro de la solapa "Adjuntos" en la nota de la RED.

G. Una vez completa la nota, para que sea analizada en UBATEC deberá ingresarla seleccionando el

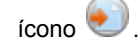

H. Personal de UBATEC la analizará y le enviará los comentarios correspondientes a través de las notificaciones de la nota.

#### 4.3. CÓMO REFORMULAR EL PRESUPUESTO

Este modelo de nota es para realizar reformulaciones del presupuesto, es decir redirigir fondos de un rubro a otro.

Es importante destacar que el rubro Gastos de Administración no puede ser reformulado. Así como tampoco se pueden reformular fondos de períodos que no estén activos.

www.ubatec.uba.ar

A. Seleccionar la nota

REFORMULACIÓN

B. Se desplegará el modelo de nota a completar:

| Datos de Reformulación de presupuesto         |        |
|-----------------------------------------------|--------|
| (Los campos marcados con * son obligatorios)  |        |
| Proyecto * <sel. proyecto=""></sel.>          |        |
| Organismo financiador Instrumento Financiador |        |
| Sr./Sra *                                     |        |
| Periodo 🔽                                     | Buscar |
|                                               |        |
|                                               |        |
| Justificación *                               |        |
|                                               |        |
|                                               |        |
|                                               |        |
| Confirmar Previsualizar Cancelar              |        |

B.1. Seleccionar el proyecto por el cual se desea realizar la nota.

B.2. Sr./Sra: dirigir la nota al presidente/director/a actual del Organismo Financiador.

B.3. Seleccionar el último periodo activo dentro del menú desplegable y presionar el botón Buscar, lo que habilitará los siguientes campos a completar:

| Periodo (AÑO 2 🔻         |              |              |                                |                | Buscar |      |
|--------------------------|--------------|--------------|--------------------------------|----------------|--------|------|
|                          | <u>AÑO 2</u> | Reformulacio | nes Anteriores Saldo Disponib  | le <u>Suma</u> | Resta  | l    |
| INSUMOS                  | 1.000,0      | )<br>)       |                                |                |        |      |
| INSUMOS                  | 1.000,00     | 0,00         | ( 1.900,00                     |                | 0,00   | 0,00 |
| BIBLIOGRAFIA             | ( 1.000,0    | 0            |                                |                |        |      |
| BIBLIOGRAFIA             | 1.000,00     | 0,00         | ( 2.000,00                     |                | 0,00   | 0,00 |
| GASTOS DE PUBLICACION    | 1.000,0      | 0            |                                |                |        |      |
| GASTOS DE PUBLICACION    | 1.000,00     | 0,00         | ( 2.000,00                     |                | 0,00   | 0,00 |
| VIAJES Y VIATICOS        | 1.000,0      | 0            |                                |                |        |      |
| VIAJES Y VIATICOS        | 1.000,00     | 0,00         | 2.000,00                       |                | 0,00   | 0,00 |
| EQUIPAMIENTO             | 1.000,0      | 0            |                                |                |        |      |
| EQUIPAMIENTO             | 1.000,00     | 0,00         | 2.000,00                       |                | 0,00   | 0,00 |
| SERVICIO TECNICO         | 1.000,0      | 0            |                                |                |        |      |
| SERVICIO TECNICO         | 1.000,00     | 0,00         | 2.000,00                       |                | 0,00   | 0,00 |
| GASTOS DE ADMINISTRACION | 350,0        | 0            |                                |                |        |      |
| GASTOS DE ADMINISTRACION | 350,00       | 0,00         | ( 700,00                       |                | 0,00   | 0,00 |
|                          |              |              |                                |                |        |      |
|                          |              |              |                                |                |        |      |
| Justificación *          |              |              |                                |                |        |      |
|                          |              |              |                                |                |        |      |
|                          |              |              |                                |                | 4      |      |
|                          |              | Confirmar    | Previsualizar Ca <u>ncelar</u> |                |        |      |

- La columna AÑO X representa el monto original presupuestado para cada rubro del año X.
- La columna REFORMULACIONES ANTERIORES muestra los traspasos de fondos realizados anteriormente en el proyecto, durante el año X.
- La columna SALDO DISPONIBLE refleja los montos actuales del proyecto. Debe considerar dicha columna para saber si cuenta con fondos en el rubro que desea disminuir.
  - B.4. Indicar el monto que desea disminuir en la columna RESTA del rubro correspondiente.

B.5. Indicar el monto que desea aumentar en la columna SUMA del rubro correspondiente.

B.6. Justificar por qué motivos es necesaria la reformulación planteada para el proyecto y cómo suplirá los gastos presupuestados en el rubro que disminuye fondos, si los financió por otro medio, si finalmente costaron menos de lo previsto originalmente y de esta manera tiene un remanente para reformular, o la justificación correspondiente.

Confirmar

- C. Seleccionando el botón podrá ver cómo quedará confeccionada la nota con la información agregada y el formato que brinda la RED.
- D. Una vez incluida toda la información necesaria presionar el botón
- E. La nota quedará ingresada en estado BORRADOR. En esa instancia usted podrá modificarla las veces que desee, incluir archivos adjuntos e incluso enviar una notificación si tuviera alguna duda.
- F. El siguiente paso es Firmar la nota. Para ello tiene dos posibilidades:

www.ubatec.uba.ar

- Si tiene su firma digitalizada en el sistema solo deberá presionar el botón firmar <sup>1</sup>. Si aún no la tiene y desea incluirla, debe enviarla como archivo .jpg por correo electrónico a Mesa de ayuda.
- Si usted no desea tener su firma dentro del sistema, deberá adjuntar la nota firmada. Ingresando

mediante el icono **Visualizar datos de nota** y presionando el botón **IMPRIMIR** podrá descargar el formato de nota que brinda el sistema. Allí deberá incluir su firma, y luego adjuntar la nota firmada dentro de la solapa "Adjuntos" en la nota de la RED.

G. Una vez completa la nota, para que sea analizada en UBATEC deberá ingresarla seleccionando el

ícono 🕙

H. Personal de UBATEC la analizará y le enviará los comentarios correspondientes a través de las notificaciones de la nota.

#### 4.4. CÓMO SOLICITAR AUTORIZACIÓN DE COMPRA DIRECTA

**COMPRA DIRECTA** 

Este modelo de Nota es para solicitar autorización de Compra Directa a proveedores exclusivos y se requerirá adjuntar una carta del proveedor donde conste dicha exclusividad en la venta. Las compras directas requieren previa autorización del organismo financiador. Una vez aprobada la nota, recién entonces podrá generar el pedido de pago siguiendo lo indicado en el punto **3. Mis Solicitudes** 

- ★ La Factura para el pago no podrá tener fecha anterior a la fecha de aprobación de la Nota de Compra Directa.
- A. Seleccionar la nota
- B. Se desplegará el modelo de nota a completar:

| Datos de Compra Directa                       |
|-----------------------------------------------|
| (Los campos marcados con * son obligatorios)  |
| Proyecto * <a>Sel. Proyecto&gt;</a>           |
| Organismo financiador Instrumento Financiador |
| Sr./Sra *                                     |
| Justificación * CSel. Justificación>          |
| Confirmar Previsualizar Cancelar              |

- B.1. Seleccionar el proyecto por el cual se desea realizar la nota.
- B.2. Sr./Sra: dirigir la nota al presidente/director/a actual del Organismo Financiador.
- B.3. Indicar la justificación correspondiente dentro del menú desplegable.
- C. Una vez incluida toda la información necesaria presionar el botón
- D. La nota quedará ingresada en estado BORRADOR. En esa instancia usted podrá modificarla las veces que desee, incluir archivos adjuntos e incluso enviar una notificación si tuviera alguna duda.
- E. Ingresar mediante la visualización de la nota y en la solapa adjuntos ingresar la documentación correspondiente (DDJJ, presupuesto y carta de exclusividad del proveedor).

F. Una vez completa la nota, para que sea analizada en UBATEC deberá ingresarla seleccionando el

ícono 🕙.

- G. Personal de UBATEC la analizará y le enviará los comentarios correspondientes a través de las notificaciones de la nota.
  - Para proyectos PICT/O deberá adjuntar el modelo de Declaración Jurada establecido por el FONCyT. . Podrá encontrar cada declaración separada rubro siguiente por en el link : https://www.ubatec.uba.ar/index.php/administracion-de-proyectos/proyectos-mincyt-anpcyt/formulario-p lanillas-v-modelos-de-solicitudes/
  - Para proyectos UBA deberá adjuntar el modelo de DDJJ disponible en el siguiente link: <u>https://www.ubatec.uba.ar/index.php/administracion-de-proyectos/proyectos-uba/formulario-y-planillas/</u>
  - Para proyectos PIDDEF deberá adjuntar el modelo de DDJJ disponible en la web: https://www.ubatec.uba.ar/index.php/administracion-de-proyectos/proyectos-piddef/formularios/

#### 4.5. CÓMO SOLICITAR AUTORIZACIÓN DE COMPRA CONJUNTA

| A. | Selec | cionar la nota 🗖                                                                                                 | COMPRA CONJUNT/                                                                            |               |          |          |   |            |
|----|-------|----------------------------------------------------------------------------------------------------|--------------------------------------------------------------------------------------------|---------------|----------|----------|---|------------|
| В. | Se    | desplegará                                                                                                    | el                                                                                         | modelo        | de       | nota     | а | completar: |
|    | Da    | atos de Compra C                                                                                                 | onjunta                                                                                    |               |          |          |   |            |
|    | (Los  | s campos marcados c                                                                                              | on * son obligate                                                                          | orios)        |          |          |   |            |
|    | Pro   | yecto * <sel. proyect<="" td=""><td><mark>∞&gt;</mark>・</td><td></td><td></td><td></td><td></td><td></td></sel.> | <mark>∞&gt;</mark> ・                                                                       |               |          |          |   |            |
|    | Org   | anismo financiador l                                                                                             | nstrumento Fina                                                                            | nciador       |          |          |   |            |
|    | Sr./  | /Sra                                                                                                    | *                                                                                          |               |          |          |   |            |
|    | Bie   | n o servicio a adquirir                                                                                          | *                                                                                          |               |          |          |   |            |
|    | Mo    | neda de la compra                                                                                                | * PESO ARGEN                                                                               | TINO (1-1)    |          |          |   |            |
|    | Val   | or aproximado del bie                                                                                            | n * 🚬 🛛                                                                                    | 0,00          |          |          |   |            |
|    | Val   | or aportado                                                                                                    | *                                                                                          | 0,00          |          |          |   |            |
|    |       |                                                                                                    | * <sel. justifi<="" td=""><td>cación&gt; 🔻</td><td></td><td></td><td></td><td></td></sel.> | cación> 🔻     |          |          |   |            |
|    |       |                                                                                                    | Con                                                                                        | firmar Previ: | sualizar | Cancelar |   |            |

- B.1. Seleccionar el proyecto por el cual se desea realizar la nota.
- B.2. Sr./Sra: dirigir la nota al presidente/director/a actual del Organismo Financiador.
- B.3. Mencionar el bien o el servicio que desea adquirir.
- B.4. Indicar el valor aproximado total del bien y cuanto será lo que aportará el proyecto.
- B.5 Seleccionar del desplegable la justificación "libre":

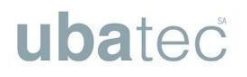

|                     | -    |   |   |           |   |  |
|---------------------|------|---|---|-----------|---|--|
| <br>IC <sup>†</sup> | rta. | ~ |   | <b>74</b> |   |  |
| <br>121             |      | 6 | ۰ | ы         | v |  |

(Libre 🗸

 $\bigcirc$ 

B.6 Dentro de la justificación debe indicar:

- Motivo por el cual desea realizar una compra conjunta.
- Por qué es necesario este equipo/servicio para el proyecto.
- Con qué otros fondos se realizará la compra conjunta.
- Mencionar los responsables que participarán de esta adquisición.
- Indicar cuánto aportará cada uno.
- C. Seleccionando el botón podrá ver cómo quedará confeccionada la nota con la información agregada y el formato que brinda la RED.
- D. Una vez incluida toda la información necesaria presionar el botón
- E. La nota quedará ingresada en estado BORRADOR. En esa instancia usted podrá modificarla las veces que desee, incluir archivos adjuntos e incluso enviar una notificación si tuviera alguna duda.
- F. La nota deberá estar firmada (puede ser digitalmente) por los investigadores responsables/autoridades de los proyectos/instituciones/otros que participarán de la compra. Deberá

ingresar mediante el icono **Visualizar datos de nota** y presionar el botón **IMPRIMIR** podrá descargar el formato de nota que brinda el sistema. Allí deberá incluir las firmas, y luego adjuntar la nota firmada dentro de la solapa "Adjuntos" en la nota de la RED.

- G. Una vez completa la nota, para que sea analizada en UBATEC deberá ingresarla seleccionando el ícono .
- H. Personal de UBATEC la analizará y le enviará los comentarios correspondientes a través de las notificaciones de la nota.
  - ★ Para poder avanzar con la aprobación de una compra conjunta es necesario que los subsidios pertenezcan a la misma institución beneficiaria.

#### 4.6. CÓMO JUSTIFICAR GASTOS GENERALES

Este modelo de nota es para uso exclusivo de proyectos financiados por el FONCyT. Dentro de los gastos generales se encuentran: artículos de librería, papelería, ferretería, fotocopias, impresiones, anillados, insumos de computación, resmas, tonners, gastos de correo y pilas.

A. Seleccionar la nota

JUSTIFICACIÓN DE GASTOS GENERALES

B. Se desplegará el modelo de nota a completar:

| Datos de                    | Gastos Generales                   |
|-----------------------------|------------------------------------|
| (Los campos<br>Provecto * ( | marcados con * son obligatorios)   |
| Organismo f                 | inanciador Instrumento Financiador |
| Sr./Sra * (                 | )                                  |
| Debido a *                  |                                    |
|                             | Confirmar Previsualizar Cancelar   |

- B.1. Seleccionar el proyecto por el cual se desea realizar la nota.
- B.2. Sr./Sra: dirigir la nota al presidente/director/a actual del Organismo Financiador.

B.3. Mencionar las tareas que se llevan a cabo utilizando los insumos correspondientes a gastos generales y nombrar qué gastos son los que desea rendir.

C. Seleccionando el botón podrá ver cómo quedará confeccionada la nota con la información agregada y el formato que brinda la RED. Ejemplo:

| Ac | Iministración de Gasto General - Nueva                                                                                                    |          | 6 | • |
|----|----------------------------------------------------------------------------------------------------|----------|---|---|
| Pi | revisualización de Nota                                                                                                    |          | ĭ | 1 |
|    | Buenos Aires, 21 de Mayo de 2020.                                                                                                    | Ê        |   | Γ |
|    | ORGANISMO PRUEBA<br>Fondo para INSTRUMENTO PRUEBA<br>Atención LIC. CARLOS CASSANELLO                                                                                                    |          |   |   |
|    | A través de la presente quiero informar que los gastos de bienes de consumo<br>correspondientes efectuados en el marco del proyecto PROYECTO DE PRUEBA han sido<br>necesarios para la ejecución y desarrollo de la investigación y por lo tanto no revisten el<br>carácter de gasto general. Los mismos han sido utilizados en tareas y actividades afines a lo<br>siguiente:                                                             |          |   |   |
|    | Elaboración de informes de trabajo y material de divulgación, instalación y mediciones en ensayos a campo y en invernáculos (delimitación de parcelas, instalación de sistemas de riego, armado de mesadas y canteros, disposición de muestras en bolsas, etc). Para ello son necesarios artículos de librería, de ferretería, madereras, papelería así como insumos de computación, pilas, material eléctrico, impresiones, entre otros. |          |   |   |
|    | Por tal motivo considerados gastos inherentes a este proyecto.                                                                                                    |          |   |   |
|    | Firma y aclaración.<br>prueba prueba<br>Cerrar                                                                                                    |          |   |   |
|    |                                                                                                    | <b>•</b> |   |   |

- D. Una vez incluida toda la información necesaria presionar el botón
- E. La nota quedará ingresada en estado BORRADOR. En esa instancia usted podrá modificarla las veces que desee, incluir archivos adjuntos e incluso enviar una notificación si tuviera alguna duda.
- F. El siguiente paso es Firmar la nota. Para ello tiene dos posibilidades:
  - Si tiene su firma digitalizada en el sistema solo deberá presionar el botón firmar . Si aún no la tiene y desea incluirla, debe enviarla como archivo .jpg por correo electrónico a Mesa de ayuda.
  - Si usted no desea tener su firma dentro del sistema, deberá adjuntar la nota firmada. Ingresando mediante el icono 
     Visualizar datos de nota y presionando el botón 
     IMPRIMIR podrá descargar el formato de nota que brinda el sistema. Allí deberá incluir su firma, y luego adjuntar la nota

firmada dentro de la solapa "Adjuntos" en la nota de la RED.

G. Una vez completa la nota, para que sea analizada en UBATEC deberá ingresarla seleccionando el

ícono 💌

- H. Personal de UBATEC la analizará y le enviará los comentarios correspondientes a través de las notificaciones de la nota.
- 4.7. CÓMO JUSTIFICAR COMPRAS O SERVICIOS EN LA PROPIA IB

Este modelo de nota es para uso exclusivo de proyectos financiados por el FONCyT. Se deberá ingresar cuando deba realizar una compra o un servicio que será facturado por la misma institución beneficiaria del proyecto.

JUSTIFICACIÓN SERVICIOS/COMPRA EN IB

- A. Seleccionar la nota
- B. Se desplegará el modelo de nota a completar:

| Datos de Servicio IB                          |  |
|-----------------------------------------------|--|
| (Los campos marcados con * son obligatorios)  |  |
| Organismo financiador Instrumento Financiador |  |
| Sr./Sra *                                     |  |
| Detalle de gasto *                            |  |
| Lugar *                                       |  |
| Debido a NECESIDAD Y URGENCIA V               |  |
| Confirmar Previsualizar Cancelar              |  |

B.1. Seleccionar el proyecto por el cual se desea realizar la nota.

B.2. Sr./Sra.: Dirigir la nota al Organismo Financiador

B.3. Indicar el detalle del gasto que desea rendir, por ejemplo "Compra de animales de laboratorio (ratones XX)".

B.4. Mencionar el lugar donde se realiza el servicio, por ejemplo "Bioterio de la Facultad de Ciencias Exactas y Naturales".

B.5. Seleccionar el desplegable de NECESIDAD Y URGENCIA lo que habilitará el siguiente campo a completar:

\_

| ſ | Datos de Servicio IB                                                                           |
|---|------------------------------------------------------------------------------------------------|
|   | (Los campos marcados con * son obligatorios)<br>Proyecto * (525-PROYECTO DE PRUEBA (1-58-525)) |
|   | Organismo financiador ORGANISMO PRUEBA Instrumento Financiador INSTRUMENTO PRUEBA              |
|   | Sr./Sra * (LIC. CARLOS CASSANELLO                                                              |
|   | Detaile de gasto * COMPRA DE ANIMALES DE LABORATORIO (RATONES XX)                              |
|   | Lugar * BIOTERIO DE LA FACULTAD DE CIENCIAS EXACTAS Y NATURALES                                |
|   | Debido a NECESIDAD Y URGENCIA T                                                                |
|   | Respuesta Libre                                                                                |
|   | Confirmar Previsualizar Cancelar                                                               |

B.6. En Respuesta libre indicar por qué motivos ningún otro proveedor puede brindar el servicio/ bien adquirido y prestado por la propia IB del proyecto, indicando razones técnicas por las cuales seleccionó este servicio/bien en particular inherentes a la investigación. Asimismo, no puede estar justificada su adquisición, uso o contratación por condiciones de bajo costo económico.

C. Seleccionando el botón Previsualizar podrá ver cómo quedará confeccionada la nota con la información agregada y el formato que brinda la RED. Ejemplo

| A | dministración de Servicio IB - Nueva                                                                                                    |
|---|----------------------------------------------------------------------------------------------------|
| P | revisualización de Nota                                                                                                    |
|   | Buenos Aires 21 de Mayo de 2020                                                                                                    |
|   | ORGANISMO PRUEBA<br>INSTRUMENTO PRUEBA<br>Atención LIC. CARLOS CASSANELLO                                                                                                    |
|   | Tengo el agrado de dirigirme a Ud. para solicitar se me autorice a realizar un gasto por el servicio de<br>COMPRA DE ANIMALES DE LABORATORIO (RATONES XX) en el/la BIOTERIO DE LA<br>FACULTAD DE CIENCIAS EXACTAS Y NATURALES, una dependencia de la Institución Beneficiaria<br>del proyecto.<br>Obedece este pedido el hecho que este gasto es indispensable de acuerdo a los objetivos del proyecto y a: |
|   | los experimentos realizados hasta el momento se han llevado a cabo con los ratones de este bioterio. Es<br>necesario continuar adquiriendo los ratones provenientes de ese bioterio para mantener la continuidad y<br>garantizar resultados reproducibles.                                                                                                    |
|   | Sin otro particular, lo saludo atentamente                                                                                                    |
|   | Firma y aclaración<br>prueba prueba, INVESTIGADOR RESPONSABLE del PROYECTO DE PRUEBA<br>Cerrar                                                                                                    |
|   |                                                                                                    |
|   | A                                                                                                    |

- D. Una vez incluida toda la información necesaria presionar el botón
- E. La nota quedará ingresada en estado BORRADOR. En esa instancia usted podrá modificarla las veces que desee, incluir archivos adjuntos e incluso enviar una notificación si tuviera alguna duda.
- F. El siguiente paso es Firmar la nota. Para ello tiene dos posibilidades:
  - Si tiene su firma digitalizada en el sistema solo deberá presionar el botón firmar (). Si aún no la tiene y desea incluirla, debe enviarla como archivo .jpg por correo electrónico a Mesa de ayuda.
  - Si usted no desea tener su firma dentro del sistema, deberá adjuntar la nota firmada. Ingresando mediante el icono 
     Visualizar datos de nota y presionando el botón

de nota que brinda el sistema. Allí deberá incluir su firma, y luego adjuntar la nota firmada dentro de la solapa "Adjuntos" en la nota de la RED.

G. Una vez completa la nota, para que sea analizada en UBATEC deberá ingresarla seleccionando el

ícono 💌

H. Personal de UBATEC la analizará y le enviará los comentarios correspondientes a través de las notificaciones de la nota.

#### 4.8. CÓMO INGRESAR UNA NOTA VARIOS

- A. Seleccionar la nota
- B. Se desplegará el modelo de nota a completar:

VARIOS

| os campos marcado                                                                     | s con * son obligatorio | s)    |   |  |
|---------------------------------------------------------------------------------------|-------------------------|-------|---|--|
| Proyecto * <sel. pro<="" th=""><th>/ecto&gt;</th><th>-7</th><th></th><th></th></sel.> | /ecto>                  | -7    |   |  |
| Organismo financiado                                                                  | r Instrumento Financ    | iador |   |  |
| Sr./Sra *                                                                             |                         |       |   |  |
| ema 🔹 <sel. td="" tem<=""><td>a&gt;</td><td></td><td>•</td><td></td></sel.>           | a>                      |       | • |  |
|                                                                                       |                         |       |   |  |
|                                                                                       |                         |       |   |  |
| Cuerpo *                                                                              |                         |       |   |  |
|                                                                                       |                         |       |   |  |
|                                                                                       |                         |       |   |  |

- B.1. Seleccionar el proyecto por el cual se desea realizar la nota.
- B.2. Sr./Sra.: Dirigir la nota al Organismo Financiador.
- B.3. Seleccionar el Tema correspondiente del menú desplegable.
- B.4. Redactar el pedido de autorización y la justificación correspondiente.
- C. Seleccionando el botón podrá ver cómo quedará confeccionada la nota con la información agregada y el formato que brinda la RED.

- D. Una vez incluida toda la información necesaria presionar el botón
- E. La nota quedará ingresada en estado BORRADOR. En esa instancia usted podrá modificarla las veces que desee, incluir archivos adjuntos e incluso enviar una notificación si tuviera alguna duda.
- F. El siguiente paso es Firmar la nota. Para ello tiene dos posibilidades:
  - Si tiene su firma digitalizada en el sistema solo deberá presionar el botón firmar <sup>(1)</sup>. Si aún no la tiene y desea incluirla, debe enviarla como archivo .jpg por correo electrónico a Mesa de ayuda.
  - Si usted no desea tener su firma dentro del sistema, deberá adjuntar la nota firmada. Ingresando mediante el icono 
     Visualizar datos de nota y presionando el botón

de nota que brinda el sistema. Allí deberá incluir su firma, y luego adjuntar la nota firmada dentro de la solapa "Adjuntos" en la nota de la RED.

G. Una vez completa la nota, para que sea analizada en UBATEC deberá ingresarla seleccionando el

ícono 💌

H. Personal de UBATEC la analizará y le enviará los comentarios correspondientes a través de las notificaciones de la nota.

Deberán ingresarse a través de este formulario los siguientes pedidos de autorización:

- Prórrogas de ejecución del proyecto.
- Altas de gastos no presupuestados (siempre que no sea equipamiento).
- Autorizaciones de viajes o justificaciones de campaña.
- Otros pedidos que no cuenten con modelo específico.

#### 5. MIS BECARIOS

A través de este módulo podrá cargar la documentación referente a la beca que haya previsto para su proyecto. Le sugerimos consultar la reglamentación vigente de acuerdo al financiador.

#### 5.1. CÓMO INGRESAR UN NUEVO BECARIO

- A. Para ingresar un Nuevo Becario, debe hacer click en el botón
- B. Debe respetar la siguiente secuencia de carga de información para que el proceso se complete con éxito:
  - B.1. Nivel de la Beca: Inicial o Superior.
  - B.2. Monto de la Beca: estipendio mensual.
  - B.3. Fechas de inicio y finalización previstas.
  - B.4. Información personal del becario y actividad que realizará.
  - B.5. Seleccionar si desea que el becario sea usuario e indicar el permiso que desea otorgarle.
- C. Deberá acceder desde el botón **Visualizar Becario** y en la solapa "Adjuntos" incluir toda la documentación del concurso requerida por el Organismo Financiador..

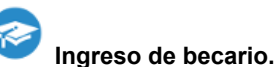

E. Personal de UBATEC la analizará y le enviará los comentarios correspondientes a través de las notificaciones de la nota.

#### 5.2. CÓMO CERTIFICAR ACTIVIDADES DE UN BECARIO

Recuerde que la certificación de actividades se debe realizar todos los meses dentro de los primeros 15 días del mes para garantizar el cobro del estipendio a su becario.

Para Certificar las actividades de un becario, deberá:

- A. Hacer click en el botón Certificar Becario.
- B. Seleccionar Mes y Año a certificar.
  - B.1. En caso de que usted no haya certificado un mes anterior siempre va a figurar el Mes/Año más antiguo a Certificar pero usted puede modificarlo o certificar un periodo y luego otro.
- C. Hacer click en el botón <sup>Confirmar</sup> con esto queda certificada la actividad del becario en el periodo seleccionado.

#### 5.3. CÓMO ADMINISTRAR LAS CERTIFICACIONES DE ACTIVIDADES DE UN BECARIO

Para Administrar las certificaciones de un becario, deberá: :

- A. Hacer click en el botón El Administrar Certificaciones de Becario y desde aquí podrá:
  - A.1. Ver todas las certificaciones de su becario
  - A.2. Eliminar certificaciones, este paso lo podrá realizar siempre y cuando la certificación no haya sido incluida en un lote enviado al organismo financiador.

#### 6. NOTIFICACIONES

Las notificaciones son una herramienta que UBATEC pensó para que Investigadores y mesa de ayuda al investigador tengan una comunicación fluida y que la misma quede asentada dentro de la Red UBATEC.

#### 6.1. CÓMO ENVIAR / CONTESTAR UNA NOTIFICACIÓN POR PROYECTO

Para enviar o contestar una notificación por proyecto podrá:

- A. Ingresar a la Red proyectos e ir a la pestaña Mis proyectos.
- B. Acceder a su proyecto con el botón **Usualizar datos del proyecto.**
- C. En la pestaña "Notificaciones" podrá ver las que fueron enviadas por UBATEC y responder o

enviar una nueva notificación ingresando desde el botón igoplus.

- C.1. Podrá agregar en la notificación direcciones de mail con copia y copia oculta a otras personas.
- C.2. Ingresar el contenido de la notificación.
- C.3. Hacer click en el botón

#### 6.2. CÓMO ENVIAR / CONTESTAR UNA NOTIFICACIÓN POR SOLICITUD O

#### NOTA

Para enviar o contestar una notificación por solicitud o nota podrá:

- A. Ingresar a la Red proyectos e ir a la pestaña Mis solicitudes o Mis Notas según corresponda.
- B. Acceder a la solicitud/nota que corresponda con el botón Usualizar datos de solicitud/nota.
- C. En la pestaña "Notificaciones" podrá ver las que fueron enviadas por UBATEC y responder o

enviar una nueva notificación ingresando desde el botón igoplus.

- C.1. Podrá agregar en la notificación direcciones de mail con copia y copia oculta a otras personas.
- C.2. Ingresar el contenido de la notificación.
- C.3. Hacer click en el botón